平成25年4月10日

株式会社 タテムラ システムサービス課 福 生 市 牛 浜 104

System-V/LX 消費税申告書・新減価償却・新法人税申告書・届出書プログラムの送付について

拝啓 時下ますますご清栄のこととお慶び申し上げます。平素は格別のお取引を賜り誠にあり がとうございます。

平成24年度消費税申告書・新減価償却プログラムの機能追加、第2弾新法人税申告書システムの 機能改善及び、平成25年度届出書セットプログラムが完成しましたのでお届け致します。

つきましては、同封の資料を参照に更新作業を行って頂きますようお願い申し上げます。

また、財務消費税95%改正プログラムをお持ちの場合、今回の更新で[11]仕訳入力・[50]総勘定 元帳・[63]科目別補助簿・[41]仕入控除額計算書も更新となります。別紙にて、更新のご案内を 同封しておりますのでご確認下さい。

※すべてのお客様へ※
 現在の[50]総勘定元帳・[63]科目別補助簿プログラム番号が[9050]旧総勘定元帳(95%未対応)・
 [9063]旧科目別補助簿(95%未対応)になります。
 ・財務消費税95%改正対応の場合・・・・・・ 今までどおり[50][63]で指定します。
 ・ パ 対応ではない場合・・・ プログラム番号[50][63]が[--]表示になります。
 元帳及び科目別補助簿の呼び出しは
 [9050][9063]を指定してご利用下さい。

今後とも倍旧のお引き立ての程、宜しくお願い申し上げます。

 ※ご注文にもとづき、以下の内容を同封しております。

送付プログラム

・System-V/LX用 平成24年消費税申告書・新減価償却・新法人税申告書第2弾 CD-R 1枚 平成25年届出書セットプ<sup>®</sup> 7Å・財務消費税95%改正第3弾プ<sup>®</sup> 7<sup>5</sup> 7Å

※サーバーが複数台ある場合でも共通で使用できます。

#### 取扱説明書

CD-R内にPDFファイルとして入っています。

#### 案内資料

- ・ 同封物の解説及びバージョンNO.一覧 ・・・・・・・・・・・・・
- ・ [1000]プログラムの更新作業 ・・・・・・・・・・・・・・・・2~3
- ・ 各プログラム 更新内容 ・・・・・・・・・・・・・・・・・・4~6

\_ 送付内容のお問い合わせ先 \_\_\_\_\_

送付内容に関するお問い合わせにつきましては、サービス課までご連絡下さいますよう お願い致します。 尚、保守にご加入のお客様はフリーダイヤルをご利用下さい。 TEL 042-553-5311(AM10:00~12:00 PM1:00~3:30) FAX 042-553-9901

敬具

同封物の解説 (System-V/LX)

ご注文に合わせて、以下のCD-Rを同封しております。

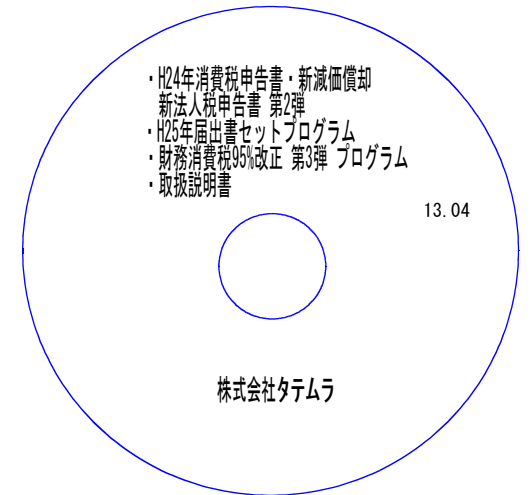

| No | ラ ベ ル 名                                                                                                | 枚数 | 備考                 |
|----|----------------------------------------------------------------------------------------------------|----|--------------------|
| 1  | System-V/ LX<br>・H24年消費税申告書・新減価償却<br>新法人税申告書 第2弾<br>・H25年届出書セットプログラム<br>・財務消費税95%改正 第3弾プログラム<br>・取扱説明書 | 1  | プログラムインストールCD-Rです。 |

# ●バージョンNo.一覧

下記のプログラムは F9(申告・個人・分析) 1頁目に表示します。

| PG番号 | <u>  プ</u> ログラム名  | VER    | 備    考                                                                                               |
|------|-------------------|--------|----------------------------------------------------------------------------------------------------|
| 120  | 平成24年度<br>消費税申告書  | V-1.52 | 仕訳データが消費税個別対応になっている場合<br>一般課税付表2・付表2-2の会計読みを[41]消費税仕入控<br>除額計算書からできるよう機能追加しました。                      |
| 110  | 平成24年度<br>新法人税申告書 | V-1.42 | 地方税第6号様式別表9の印刷、法人税別表14-2の計算を<br>改善しました。                                                              |
| 170  | 平成24年版<br>新減価償却   | V-1.04 | 科目合計リスト(集計·印刷)、及び検索機能を追加しま<br>した。                                                                    |
| 1110 | 平成25年度<br>届出書セット  | V-1.80 | 平成25年1月改正の表に対応致しました。                                                                                 |
| 97   | GP年度更新            | V-1.26 | 消費税申告書:会計読込みの会計データ期首年<br>新法人税申告書:別表16-1・16-2・16-4・16-6・16-8<br>の減価読込みのデータ年<br>上記の年を1年更新するよう機能追加しました。 |

※以下のプログラム番号が変更となります。ご了承いただきますようお願い申し上げます。

[50] 総勘定元帳 → [9050] 旧総勘定元帳 (95%未対応)
 [63] 科目別補助簿 → [9063] 旧科目別補助簿 (95%未対応)

- ※財務消費税95%改正プログラムをお持ちのお客様へ※ -

今回の更新で[11]仕訳入力・[50]総勘定元帳・[63]科目別補助簿・[41]仕入控除額計算書も更新 となります。財務消費税95%改正プログラムをお持ちの場合は別紙にて、更新のご案内を同封し ておりますのでご確認いただきますようお願い申し上げます。

- 1 -

13.04

# [1000] プログラムの更新作業

## ● 操作方法

- ①「H24年消費税申告書・新減価償却 ~13.04」と書かれているCD-Rを用意します。
- F10 データ変換のメニューを呼び出します。

| 財務                                                                               | 初期メニューより F10 データ変換を選択                           |
|----------------------------------------------------------------------------------|-------------------------------------------------|
| << 業務サブメニュー >> DACE 1/2                                                          |                                                 |
| < [F10] データ変換 (主装置 財務データ)>                                                       | ┃ します。[1000]UP(更新)を呼び出します。                      |
| [01000] UP (更新)<br>[01001] フロクラム登録 [00071] 任訳データ 搬入                              |                                                 |
| [00088] バックアップ<br>[00189] 端末へのバックアップ [00078] GPデータ 削除<br>[00078] CPデータ 抛出        | <u>1000</u> <u>  Enter</u> ]を押します。              |
| [00079] Gアデータ 搬入                                                                 |                                                 |
| [00080] 電子中台レバノコ<br>[00080] 仕訳データメール送信<br>[00081] 仕訳データメール受信                     |                                                 |
| [00086] 汎用 仕訳データ搬入                                                               |                                                 |
|                                                                                  |                                                 |
| プログラム番号で選択してください。[ ]<br>< NPP802 >                                               |                                                 |
| <u>F1 F2 F3 F4 F5 F8 F7 F8 F9 F10</u><br>FP5-次人均必濟運動750% 實運營隊,F00F 入力中,力量額助由告告交換 |                                                 |
|                                                                                  | 1                                               |
|                                                                                  |                                                 |
| 财務共工工-(/dev/pts/2)                                                               | Fptpr を押します                                     |
|                                                                                  |                                                 |
| ****** プログラム更新を行います *******                                                      | (rootは入力しません)                                   |
| Root の パスワードを入れてエンターを押して下さい                                                      |                                                 |
| Password :root                                                                   |                                                 |
|                                                                                  |                                                 |
|                                                                                  | 「                                               |
|                                                                                  |                                                 |
|                                                                                  |                                                 |
|                                                                                  | ※ハスリートを用した場合エフーを衣示します。                          |
|                                                                                  | ***** プログラム更新を行います ******C* ♀-1.03              |
|                                                                                  | Root の パイワードまたわアナンパイトを押しア下さい                    |
|                                                                                  |                                                 |
|                                                                                  | Discourse and Devide Mild and discourse and the |
|                                                                                  | rassword .oot Not root password                 |

#### ※ LX:2005年7月以前納品の機械(LX-TURB010) は、2:ホストサーバのCDで作業して下さい。

| 射扱メニュー(pts/16)                                                                                                    |                                                                                        |
|----------------------------------------------------------------------------------------------------|----------------------------------------------------------------------------------------|
| ****** プログラム更新を行います ********<br>Root の パスワードを入れてエンターを押して下さい                                                                                    | ③ 下図の画面を表示します。                                                                         |
| Password :root<br>********* 更新元を指定してください ********<br>1: ホストサーバの フロッピー<br>2: ホストサーバの CD<br>3: 端末の FD/CD<br>4: インターネット更新<br>5: ファイルからの更新<br>No 8 | 「H24年消費税申告書・新減価償却 ~13.04」<br>と書いてあるCD-Rをセットして、<br>『3』端末のFD/CDを選択します。<br>3 Enter と押します。 |
|                                                                                                    | <br>※ 親機に <u>CD-</u> Rをセットした場合は<br>2 Enter を押します。<br>→ ⑤へ移動                            |

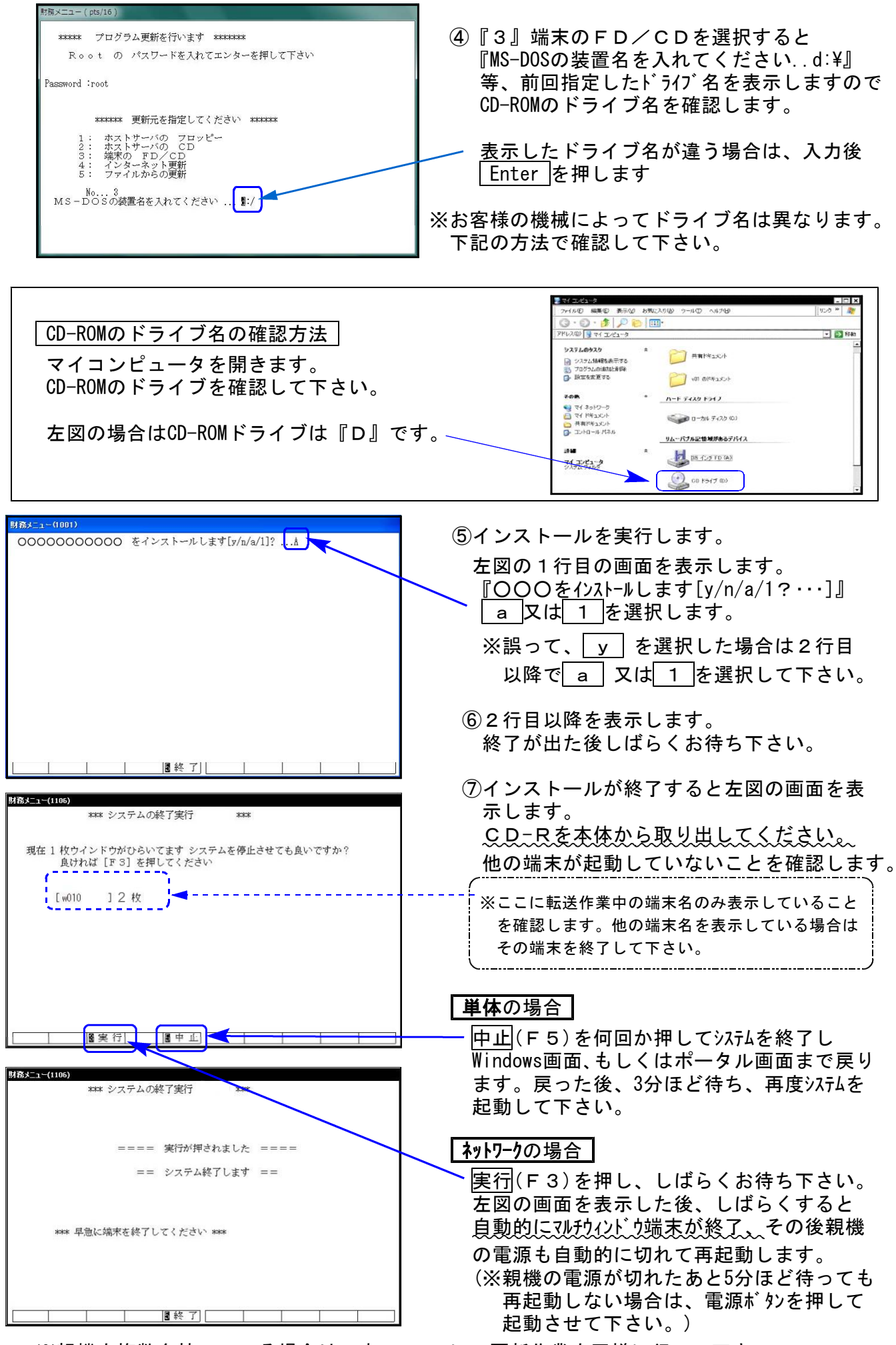

※親機を複数台持っている場合は、本CD-Rにて更新作業を同様に行って下さい。

# 平成24年度 消費税申告書プログラム 更新内容

●財務消費税95%改正に対応している会計データから、消費税申告書に会計読込みができるよう 対応致しました。

財務プログラムを消費税95%改正対応にしていない場合でも、仕訳で (共) マークを使用して いる場合はデータの読込み方法が変わりますので、以下を必ずご一読下さい。

1. 一般課税の付表2及び付表2-2の会計読込みにおいて、財務消費税個別対応データの場合は [41]仕入控除額計算書の集計結果を読み込めるようになりました。

読込み元の[11]仕訳データが消費税個別対応かどうかを判定し 自動で読込み方法が変わります。

| 平成24年 4月 1日~<br>4.27 00037 | 期本118正方<br>32,500 | 101 現金  |      | 501 売上高            | 32,500  |                      |
|----------------------------|-------------------|---------|------|--------------------|---------|----------------------|
| 4. 9 00038                 | 2,111             | 101 現金  | 売上   | 502 売上B            | 2,111   |                      |
| 4. 9 00039                 | 2,500             | 313 水光熱 | 売上   | <u>外</u><br>101 現金 | 2,500   |                      |
| * 内<br>4.9 00040           | 2,117             | 319 交際費 | 水道料  | 101 現金             | 2,222   |                      |
| * KZ<br>4.20:00041         | 105<br>254,320    | 401 仕入高 | 食事代  | 101 現金             | 254.320 |                      |
| 4.15 43                    | 840               | 314 運賃  | 田中商店 | 101 現金             | 840     | 今までとおり[3/] 消費祝精算表、   |
| 4 100075                   |                   |         | 運送料  |                    |         | [40]課税区分集計表から読込みます   |
| 4. 1000/5                  |                   | I       | I    |                    |         | (非課税売上対応の読込みはありません。  |
|                            |                   |         |      |                    |         | ※集計については取扱説明書をご覧下さい。 |
|                            |                   |         |      |                    |         |                      |
|                            |                   |         |      |                    |         |                      |

[41] 仕入控除額計算書から読込みます。 (非課税売上対応も読込みます。)

| ⊐-ド:               | 1001 社名:株                                                                           | 式会社 東京商事                                                                     | i.                                                | 仕入                                             | 控除着                                | 间計                                                                          | 算書                               | (5%                              | >                              | (期末含む)                      | 自平至平                             | 成 24<br>成 25   | 年 4 月 1<br>年 3 月 31                 | E<br>E       |
|--------------------|-------------------------------------------------------------------------------------|------------------------------------------------------------------------------|---------------------------------------------------|------------------------------------------------|------------------------------------|-----------------------------------------------------------------------------|----------------------------------|----------------------------------|--------------------------------|-----------------------------|----------------------------------|----------------|-------------------------------------|--------------|
|                    | 料目                                                                                  | 総 額<br>(A)=(B)+(C)+(D)                                                       | 非課税<br>(B)                                        | 対象外他<br>(C)                                    | 税达対象<br>(D)=(E)+(                  | :金額<br>F)+(G)                                                               | 課税対応(<br>(E)                     | ±入額 邦制                           | (F) (F)                        | 共通対応仕入<br>(G)               | 题 税技金部<br>(D)÷10                 | i(穲算)<br>5×100 | 5%消費)<br>(排                         | 税 額<br>開算)   |
| 仕社住外               | 入高B<br>入高計<br>注費                                                                    | 15,575,295<br>42,000<br>15,617,295<br>2,113,936                              |                                                   |                                                | 15, 57<br>4<br>15, 61<br>2, 11     | 5,295<br>2,000<br>7,295<br>3,938                                            | 15.57<br>4<br>19.61<br>2,11      | 1.795<br>2.000<br>3.795<br>3.936 |                                | 3.                          | 500                              |                |                                     |              |
| 服売<br>住<br>区分      | 版行一般管理費<br>入 題 合 計<br>计別版私消費税                                                       | 1,011,239<br>142,235,408                                                     | 7,248<br>7,948                                    | 31,158<br>31,158                               | 97<br>142,19                       | 2,833<br>7,002                                                              | 141.99<br>8,72                   | 8,5 <mark>1</mark>               | 014, 000<br>214, 998<br>5, 440 | 500.0<br>509.7<br>26.1      | 10<br>10<br>54                   |                |                                     |              |
| ※仕訳<br>消費和<br>付表 2 | <sup>***</sup> - <b>沙を再度読み込む場</b><br>第 <sup>***</sup> - ジ うムこ取り込んだ会<br>課税売上割合・控<br> | 合は、メニューに戻り「11<br>計デージを再度表内に読<br>除対象仕入税額等(<br>・ 3・31 Eを又け)                    | ).会計デッ読込み」<br>み込む場合は→<br>の計算表<br>2001 株式会社 東京     | を実行して下さい。       会計再読込     申告       プレビュー     印 | 書(一般)<br>■ sa003:【<br><u> 拡大表示</u> | 付表2課種                                                                       | を仕入の内訳】<br>「縮小表示」                | 1001 dev/pts/v                   | 11)                            |                             |                                  |                |                                     | <u>- 0 ×</u> |
| <b>正</b> 木 176 均   | 項<br>税 抜 課                                                                          | ·····································                                        | 日村 外式会社 来2<br>金<br>高[a]                           | Ribl 争<br>額<br>1,200,000,<br>※申<br>1,200,000   |                                    | )全額控                                                                        | 除 ④                              | 個別対応方式                           |                                | 〇一指比例配                      | 计方式                              | 課税売            | 上割合                                 | 1            |
| 甲告君<br>関連額         | : 課税売上に係る<br>  [ a ] - [ i<br>  貸倒れに係る税                                             | 3 元上 返 遗 等 金 <b>8</b><br>b ]<br>i 額 ( 申 告 書 [ 6 ]                            | 預[b]<br>[c]<br>)[d]                               | 1,200,000,0                                    | (5)<br>00<br>10                    | 管円以下9<br>(税)<br>(税)<br>(税)<br>(税)<br>(税)<br>(税)<br>(税)<br>(税)<br>(税)<br>(税) | 95%以上)([16<br>込み)<br>れに係る<br>価の類 | 5]参 金額:<br>課税売上:<br>141,295      | 5,404,483 円<br>対応 共            | [17]参考金額:<br>通対応<br>582.753 | 5,277,604 円<br>標税売上対応<br>314,280 | (8]            | ).97426192278<br>合言に<br>142,197,002 |              |
|                    | 課税売。                                                                                | 上額(税抜き)                                                                      | ) [1]                                             | 1,200,000,0                                    |                                    | R税仕入<br>費<br>現税貨料<br>費                                                      | <u>れに係る</u><br>税額<br>勿に係る<br>税額  | 5,38                             | .,855                          | 22,200                      | 11,972                           | [9]<br>[10]    | 5,417,028                           |              |
|                    | 元 杭 2<br>非課税資産の<br>海外支店等へ移り<br>課税資産の譲渡等の求                                           | ルームーー<br>輸出等の金額、<br><u>さした資産の価</u> 額<br>対価の額([1]+[2]+[8]                     | [3]<br>[3]                                        | 87,005<br>1,287,000,0                          | ▲                                  | 自費税額                                                                        | の調整額<br>汁                        | 5,38                             | :,855                          | 22,200                      | 11,972                           | [11]           | 5,417,028                           |              |
|                    | 課税資産の譲渡等の<br>非 課 税<br>済在の譲渡等の計                                                      | 対価の額([4]の金額<br>売上 都                                                          | ) [5]<br>[6]                                      | 1,287,000,0<br><u>34,000,0</u><br>※≢           | 00<br>00<br>き書の[16] 棚へ             |                                                                             |                                  | 4:抹 消 [                          | :終了                            | _7:演算                       |                                  |                |                                     |              |
|                    | 国産の譲渡等の対<br>税 売 1 割<br>課税仕入れに係る支射<br>課税仕入れに係る消費                                     | 1回 ◇ th (10)+18]<br>( (10, /10)<br>払対価の額(税込み<br>豊税額([8]×4/105<br>; _ 当 書 部 考 | )     [       )     8]       *:封参照       )     9] | 1,321,000,0<br>97,4 %]<br>142,197,0<br>5,417,0 | UU<br>※編数切捨て<br>D2<br>28           |                                                                             |                                  |                                  |                                |                             |                                  |                |                                     |              |
| 11<br>11<br>11     | ► ML 単 MD に 18<br>納税義務の免除を受けない<br>場合における消費税額の                                       | : ◇ 府 貢 祝 A<br>ハ(受ける)こととなった<br>調整(加算又は滅算)客                                   | 9 10)<br>5 11]                                    |                                                |                                    |                                                                             |                                  |                                  |                                |                             |                                  |                |                                     |              |

2. 会計読込みの指定に『会計データ期首年』を追加しました。

| 課税期間     | : 24 年            | 4月1日 ~ 25年3月31日     |                 |
|----------|-------------------|---------------------|-----------------|
| 会計データ期首年 | : 24 <del>年</del> | 会計読期間: 24 年 4 月 1 日 | ~ 25 年 3 月 31 日 |

3. 仕訳で 囲 マークの付いたデータの集計が、関連外から課税集計に変更となりました。 今まで会計読込みでは関連外集計になっていましたが、財務消費税95%改正プログラムに おいて課税集計するよう機能改善したことから、消費税申告書の会計読込みでも課税集計 するようになりました。

### 平成24年度 新法人税申告書 第2弾システム 更新内容

13.04

- 1. 法人税別表14-2
  - [9]の計算を以下に改善しました。
     [10]資本金等の額がある場合・・・[8]×2.5%
     パロングマボン24年4月1日以後開始事業年度の場合・・・[8]×1.25%
     パロングングレンジングローム
    - "なく上記以外の事業年度の場合・・・[8]×2.5%
  - ・[16]の計算において、[10]資本金等の額の有無を見るよう改善しました。
- 2. 地方税第6号様式別表9

印刷で、区分の打消し線が正しく出ないケースがありましたので改善しました。

### 平成25年度 届出書セットプログラム 更新内容

13.04

平成25年1月から以下の届出書フォームが変更となりましたので対応致しました。

《 退職所得の需給に関する申告書/退職所得申告書 》

|                 | #                                     | 月 日<br>秋務署長<br>市町村長    | 102             | 年分             | 退              | 10711     | 早の月   | 受給(■)<br>f 得           | ● {                        | 中古<br>告    | 書          |        |       | Ĵ      |    |
|-----------------|---------------------------------------|------------------------|-----------------|----------------|----------------|-----------|-------|------------------------|----------------------------|------------|------------|--------|-------|--------|----|
| 支所              | 在地                                    | -                      |                 |                |                |           | ð     | 氏 名                    |                            |            |            |        |       |        | 0  |
| 些 (C<br>者       | 6所)                                   |                        |                 |                |                | _         | 8     | 現住所                    | Ŧ                          | -          |            |        |       |        | _  |
| の 名<br>(J       | 释<br>(4名)                             |                        |                 |                |                |           | たい    | その年1月1<br>日現旅り住所       |                            |            |            |        |       |        |    |
| 121             | とのA欄に<br>は、下の日                        | は、全ての<br>以下の名 <b>都</b> | D人が、記<br>Init記録 | 観してく<br>するぶ園   | ださい。<br>がありまう  | (あ<br>サム_ | ut:   | が、前に退                  | 國千当                        | 等の:        | 友払を        | 受けたく   | ことがな  | い場合    |    |
| ¢ i             | お晴手当等の                                | 支払を受け                  |                 | #              | 月              | Ħ         | 0     | この申告<br>から受ける<br>についての | 書の提出<br>退職手<br>約<br>約<br>約 | 特          | 自至         | #<br># | 月月    | H      | 1  |
| 0               | 6288005#HB                            |                        |                 | 1010           |                |           | 1     | うち<br>特定役員等数           | 化使用副                       | 有景         | 自至         | 年      | 月月    | B      | 7  |
| 358             | 電の区分等 <mark>陸害</mark> 日本語の有 注意        |                        | 液               |                | うち<br>重複動級     | RABER     | *     | 貴至                     | 幕幕                         | 月月         | 8          | 33     |       |        |    |
|                 | あなたがオ                                 | (年中に他);                | も退職手            | 当等の支           | 「私を受け          | たこ        | : 558 | る場合には                  | は、この                       | 日模         | に記載        | LT ( ) | Eðv.  |        | _  |
| 00 = #<br>(f2.0 | ② 本年中に支払を受けた<br>役の退職手当等について           |                        |                 | 4              | я              | B         | \$    | D2@00100               | <b>车</b> 動機制               | 6 001      | 自自         | 年年     | 月月    | H<br>H |    |
| 01              | 自绕期間                                  |                        | ×               | 奪.             | 用              | B         |       | うち<br>特定役員等間           | theo theo theo theo        | 有景         | 自自         | 年<br>年 | 月月    | H<br>H |    |
| う<br>神          | ち<br>定役員等数的                           | 有<br>別間 素              | 首系              | 年 月<br>年 月     | H H            | 3         |       | うち<br>重複数級             | NAM                        | 有景         | 自自         | 舞舞     | 月月    | E<br>E |    |
| 14              | <ul><li>あなたが前</li><li>年内)に退</li></ul> | 年以前43<br>職手当等の         | ¥内(その)<br>支払を受  | 年に確定的<br>けたこと: | 6出年金活<br>がある場( | に基づ       | べきこ   | 創給付金と)<br>の C 欄に記      | して支給<br>! 載してく             | される<br>(ださ | 5一時á<br>い。 | の支払る   | を受けるが | 場合には   | 2. |
|                 | (年以前 4年/7                             | 加えの年に                  |                 | \$             | я              | B         | 000   | の又は®4<br>うち、®4         | の動続りの動読り                   | 明朗         | 自主         | 年<br>年 | 月月    | B      | 1  |
| 0 10<br>1815    | 200日年金油<br>いげるとして5                    | た信される                  |                 |                |                |           |       |                        |                            |            |            |        |       |        |    |

フォームが大幅に変わりました。

【20:科目合計リスト】を画面・印刷共に追加しました。[2:資産登録]順に表示・印刷します。
 ※資産種類を変更した場合は必ず11~17の各資産登録入力画面を呼び出して下さい。

| H24新減価・メニュー(/dev/pts/20)                                                                                       |                                             |                                                                                     |                      |                    |               |  |  |  |  |  |
|----------------------------------------------------------------------------------------------------|---------------------------------------------|-------------------------------------------------------------------------------------|----------------------|--------------------|---------------|--|--|--|--|--|
| 平成24年版 新減価償却プログラム<br>ユーザシート・・・・ 1001<br>年 度・・・平成24<br>コーザを・・・・ 年成24                                            |                                             |                                                                                     |                      |                    |               |  |  |  |  |  |
| 1:[基本情報登録]     ←GP申告情報       2:[資産種類登録]     ←GP申告情報       3:[申告先登録]     [1100]GP申       4:[事業所登録]     5:[部門登録] | ューサ<br>期首<br>期末                             | 【科目合計リスト】<br>コーザコード: 1001 コーザ名:株式会社 東京商事<br>期首年月日:平成24年 4月 1日<br>期末年月日:平成25年 3月 31日 |                      |                    |               |  |  |  |  |  |
| <u>11:【固定資産登録】</u><br>15:【一任償却资 <b>金</b> 發録】                                                                   | 計算<br>(一一一一一一一一一一一一一一一一一一一一一一一一一一一一一一一一一一一一 | .年月日:平成 25 年 3月                                                                     | 31日                  |                    | ffo_L. Mt for |  |  |  |  |  |
| <u>10:【少額資産登録】</u> <u>16:【少額資産登録】</u> ←固定資産 <u>17:【リース資産登録(定額)】</u> 画面で印                                       | 区<br>1                                      | 科日名<br>建物                                                                           | 期首湾1曲<br>124,250,000 | ヨ期国和領<br>3,474,999 |               |  |  |  |  |  |
| [20:【科目合計リスト】]                                                                                                 | 4                                           | 機械装置                                                                                | 12,641,848           | 4,554,990          | 8,086,858     |  |  |  |  |  |
|                                                                                                    | 5                                           | 車両運搬具                                                                               | 407,551              | 107,551            | 300,000       |  |  |  |  |  |
|                                                                                                    | 6                                           | 工具器具備品                                                                              | 1,200,000            | 125,000            | 1,075,000     |  |  |  |  |  |
| ▋/ 9/省 28年更新   2 終 /]                                                                                          | 7                                           | 一括償却資産                                                                              | 333,334              | 133,332            | 200,002       |  |  |  |  |  |
|                                                                                                    | 13                                          | 少額資産                                                                                | 298,000              | 298,000            |               |  |  |  |  |  |
|                                                                                                    | 14                                          | リース資産                                                                               | 8,400,000            | 1,200,000          | 7,200,000     |  |  |  |  |  |
|                                                                                                    | 1                                           | l l                                                                                 |                      | l                  | ι Ι           |  |  |  |  |  |

2. 各資産の一覧入力及び個別入力の画面において『検索機能』を追加致しました。

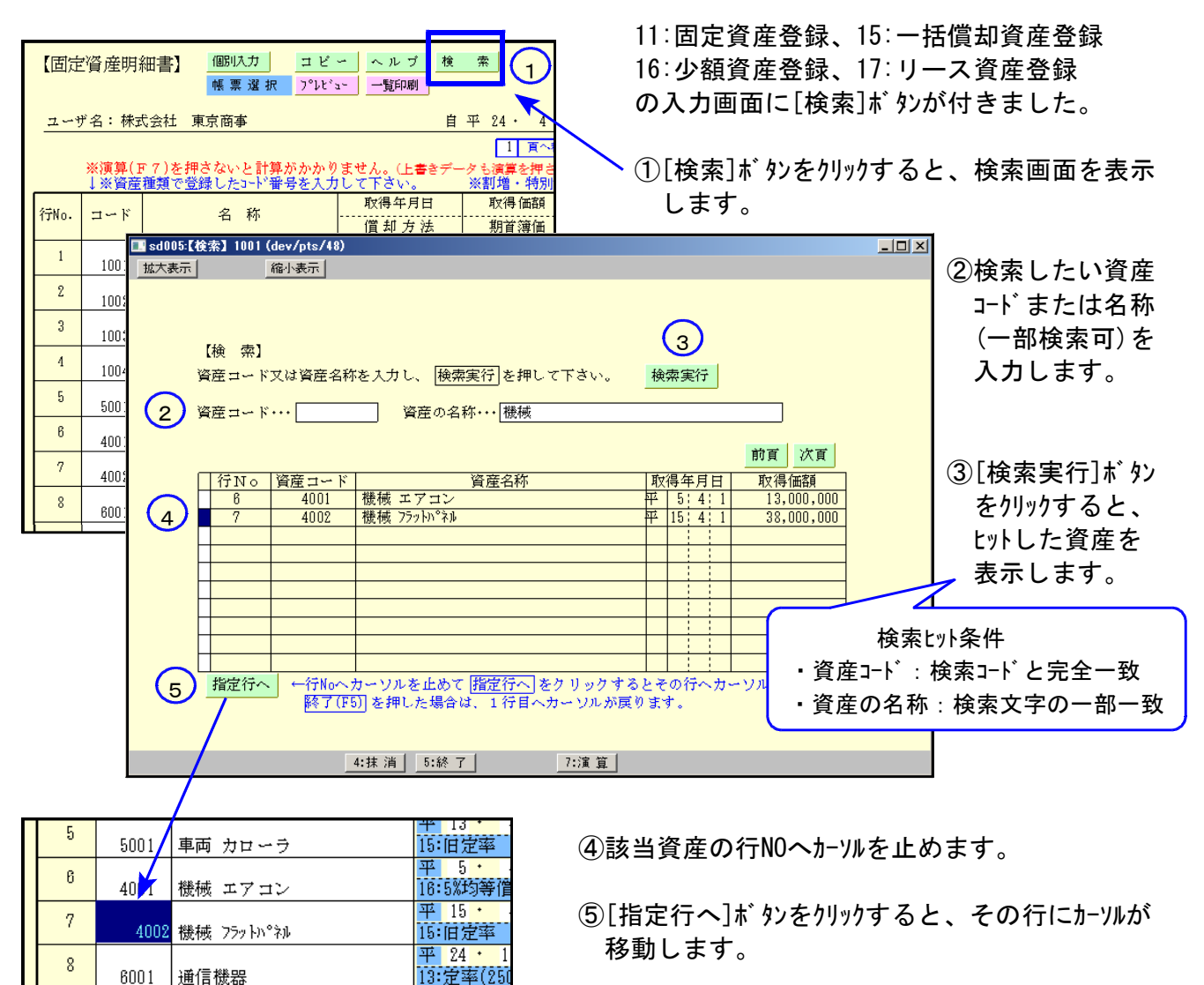